# **Ceaser Install/Update**

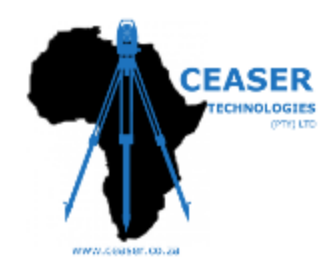

Thank you for Choosing Ceaser as your preferred Survey Controller Software.

- Go to the Ceaser website (http://ceaser.co.za), Downloads section •
- Complete the required information and click the Continue button. •

| C fi 🗋 ceaser.co.za/?page_id= | 4276                                     |                                   |                                                    |              |
|-------------------------------|------------------------------------------|-----------------------------------|----------------------------------------------------|--------------|
|                               | CEASER                                   | Home Products Buy                 | News Downloads Support Contact                     | Us About Us  |
|                               | Please complete the following in order   | to get Download link by email.    |                                                    |              |
|                               | Your Name (required)                     |                                   |                                                    |              |
|                               | Your Email (required)                    |                                   |                                                    |              |
|                               | Telephone number                         |                                   |                                                    |              |
|                               | Company Name                             |                                   |                                                    |              |
|                               | Input this code: QUVH                    |                                   |                                                    |              |
|                               | Continue                                 |                                   |                                                    |              |
|                               |                                          |                                   |                                                    |              |
|                               | Navigation                               | Contact Us                        | Gallery                                            |              |
|                               | Home                                     | info@ceaser.co.za                 |                                                    | C CC T 1 30  |
|                               | Products<br>CEASER Field                 | Support @ceaser.co.za             | Dug Grads     7     8     9     7                  |              |
|                               | Buy                                      | L Johannesburg Office: +27 10 500 | 7907                                               |              |
|                               | News<br>Downloads                        | Cape Town Office: +27 21 300 83   | 19 <b>19 19 19 19 19 19 19 19 19 19 19 19 19 1</b> | Sey<br>Peest |
|                               | CEASER Field                             | Head Office: 10 Verwey Street, Jo | hannesburg                                         | Brue-        |
| sge_id=4276                   | 1.1.1.1.1.1.1.1.1.1.1.1.1.1.1.1.1.1.1.1. |                                   |                                                    |              |

- You will then receive a link in your mail that looks something like this. CEASER Technologies Download System •
- Click on the link and your Setup file will be downloaded. •
- You will now have a .zip file
- Extract the Installer from the .Zip File. •

CEASER <no-reply@ceaser.co.za> Sent: Thu 19-Feb-15 3:11 PM To: support@surveyinstruments.co.za

Dear JesseTEST,

Here is the download for  $\underline{\mathrm{CEASER}\ \mathrm{Field}}$  that you requested.

The provided link will be valid for 1 week. Please do not replay to this email.

Sincerely, CEASER Technologies support@ceaser.co.za | www.ceaser.co.za +27 10 500 7907 | +27 21 300 8319

Make sure you have Windows Mobile Device Center 6.1 or later(Links at bottom of PDF)

Now that you have all the files you need.

\*\*\*\*\*\*\*\*\* MAKE SURE Ceaser is Closed on your Handheld/TotalStation.\*\*\*\*\*\*\*\*\*

Plug in your handheld to your computer and make sure it has established a connection(you can verify this by checking if your devices shows up under My Computer)

| Before Connecting                                                                                                    | After connecting                                                                                                    |  |
|----------------------------------------------------------------------------------------------------|----------------------------------------------------------------------------------------------------|--|
| <ul> <li>Computer</li> <li>WIN764 (C:)</li> <li>WIN732 (D:)</li> <li>Local Disk (E:)</li> <li>J Digity (F:)</li> <li>Jesse (\\WINSERV-PC) (Z:</li> </ul> | ▲ I Computer           ▷ MIN764 (C:)           ▷ WIN732 (D:)           ▷ Local Disk (E:)           ▷ J Digity (F:)           ▷ P Sesse (\\WINSERV-PC) (Z:           ▷ W Edwin's PDA |  |

Double click on the Installer and complete any actions required on your Computer, while also observing for any messages that might appear on your Unit. (eg. "Would you Like to Install Ceaser?", Click Yes)

## To Open Ceaser :

Click on the Ceaser Icon from your Start Menu or Home Page of your device,

#### Alternatively Start > Programs > CEASER

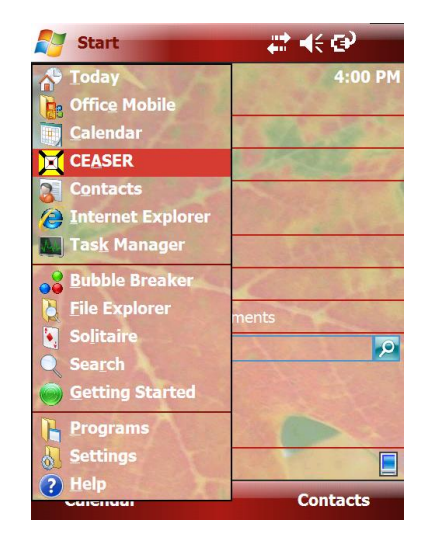

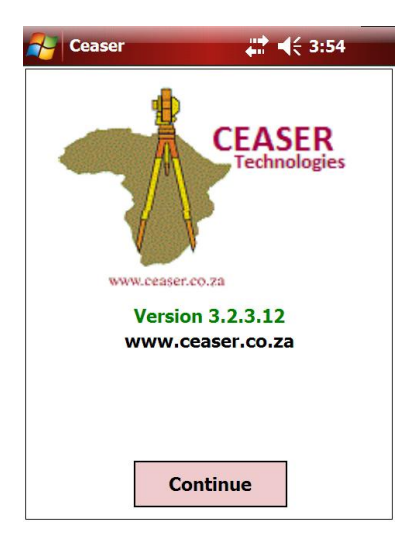

## To License your unit:

Once Ceaser has been installed, open the program and "Click" the *Continue* Button. From the main menu in the program, select *About* and then *Reg*.

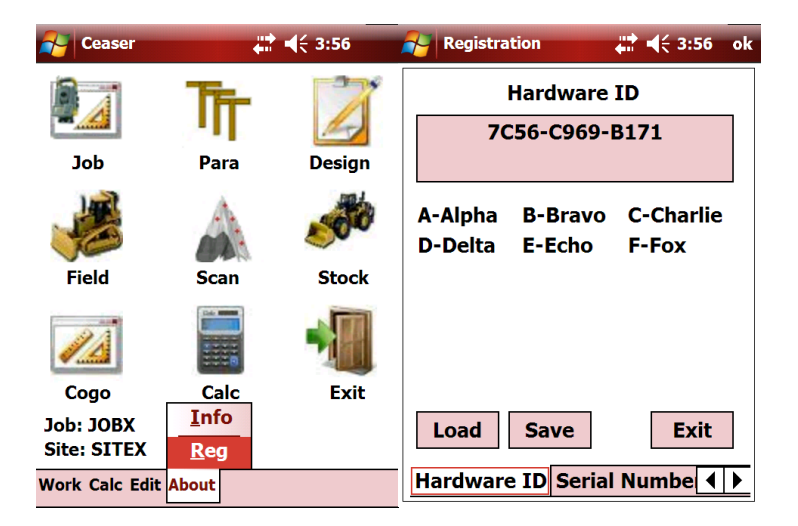

Send your Hardware ID to info@ceaser.co.za, along with which licenses you would like to purchase.

# Example:

#### "To Ceaser

*Please Register my GetacPS236 S/N GTC42061 with the Hardware ID number 7C56-C969-B171 for Total Station and GPS activations.* 

Thanks

John Hopkins"

A license file will then be sent to you. Eg. "7C56C969B171.Lic"

Once you have received your file, copy it to your device under the **"My Documents"** folder.

From the Main menu of Ceaser Click < About > and then < Reg >

Click <*Load>* and then click on your license file.

| Negistration 🕂 🕂 4:08 ok                          | 🚰 Registration 🕂 🕂 4:08                   |
|---------------------------------------------------|-------------------------------------------|
| Hardware ID                                       | Open                                      |
| 7C56-C969-B171                                    | Folder: All Folders  Cancel Type: License |
| A-Alpha B-Bravo C-Charlie<br>D-Delta E-Echo F-Fox | Name Folder                               |
| Load Save Exit<br>Hardware ID Serial Numbe        | <b>∢</b>      ▶                           |

\*\*\*\*\*\*Congratulations you have now Installed and Registered your Ceaser Program \*\*\*\*\*\*

## Links to Software:

| Ceaser Downloads Page                                                             | <pre>http://ceaser.co.za/?page_id=4276</pre> |
|-----------------------------------------------------------------------------------|----------------------------------------------|
| Archive extraction software                                                       | http://www.7-zip.org/                        |
| Windows Mobile Device Center 6.1(32-bit)<br><u>za/download/details.aspx?id=14</u> | http://www.microsoft.com/en-                 |
| Windows Mobile Device Center 6.1(64-bit)<br>za/download/details.aspx?id=3182      | http://www.microsoft.com/en-                 |